# SSENT°

# ESSENT USER TIP SHEET MeridianLink<sup>®</sup> Mortgage

### **Rate Quote with Eligibility**

#### To Request A Rate Quote With Eligibility

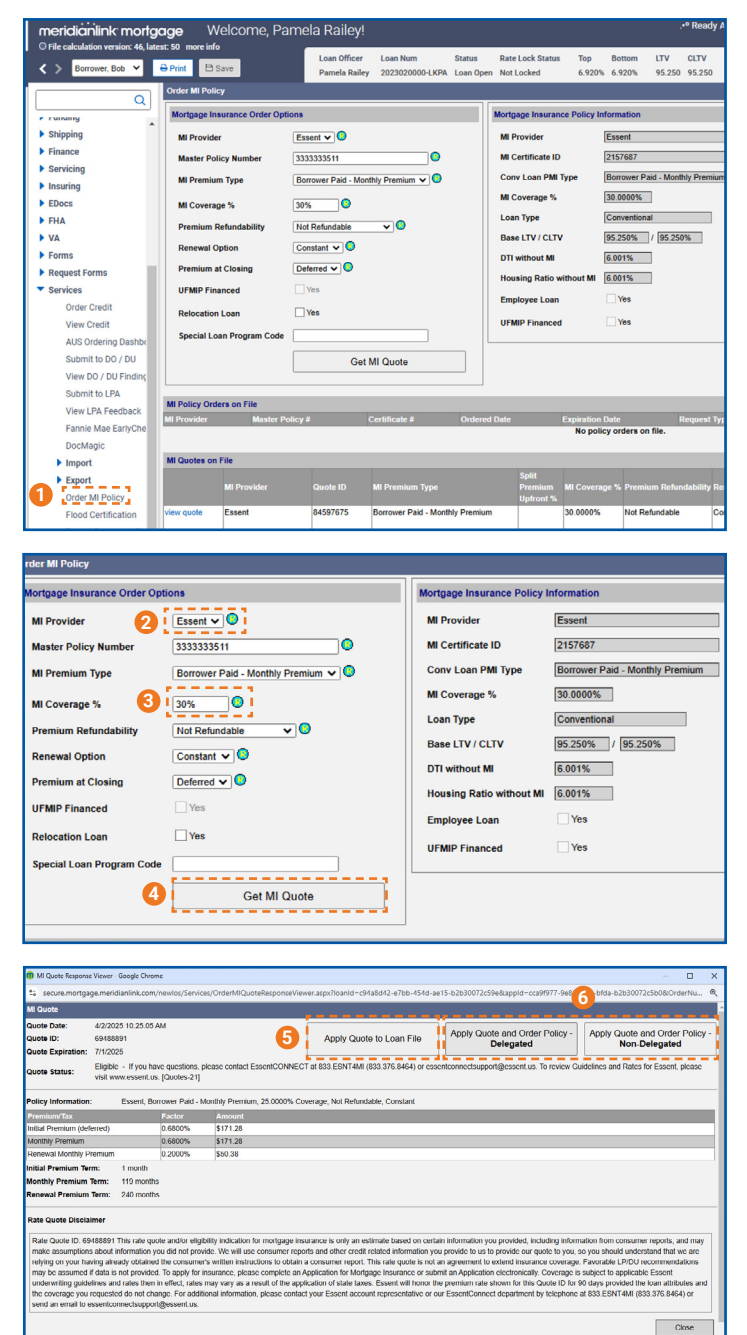

- 1. Open the loan and access the Order MI Policy screen.
- 2. Make sure the **MI Provider** is **Essent**. The following fields will default:

| Field                 | Default Value                    |
|-----------------------|----------------------------------|
| MI Premium Type       | Borrower Paid Monthly<br>Premium |
| Premium Refundability | Non-Refundable                   |
| Renewal Option        | Constant                         |
| Premium at Closing    | Deferred                         |

3. Complete the field for **MI Coverage** %. Standard GSE coverages for a 30-year mortgage are:

| LTV        | Coverage % |
|------------|------------|
| 95.01%-97% | 35%        |
| 90.01%-95% | 30%        |
| 85.01%-90% | 25%        |
| 80.01%-85% | 12%        |

- 4. Click on **Get MI Quote**. The MI Quote window will appear with the **Quote Status** and the **Premium Information**.
- 5. If you are satisfied with the quote, but are not ready to order MI, click **Apply Quote to Loan File.** This will save the MI Premium data to the loan file and the Quote will appear under **MI Quotes on File** at the bottom of the Order MI Policy screen. The most recent quote will be at the top.
- If you are ready to Order MI, click on Apply Quote and Order Policy – selecting either the Delegated or Non-Delegated button, as applicable.

MeridianLink® is a registered trademark of MeridianLink, Inc.

## **Givessentconnect**

Need Help? Contact our EssentConnect team at: 833.ESNT4MI (833.376.8464) | essentconnectsupport@essent.us

#### Mortgage Insurance provided by Essent Guaranty, Inc.

© 2025 Essent Guaranty, Inc., All rights reserved. | Two Radnor Corporate Center, 100 Matsonford Road, Radnor, PA 19087 | essent.us EGI-6200.073 (04/25)